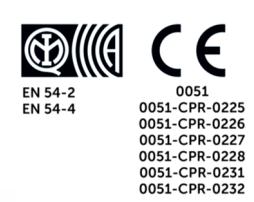

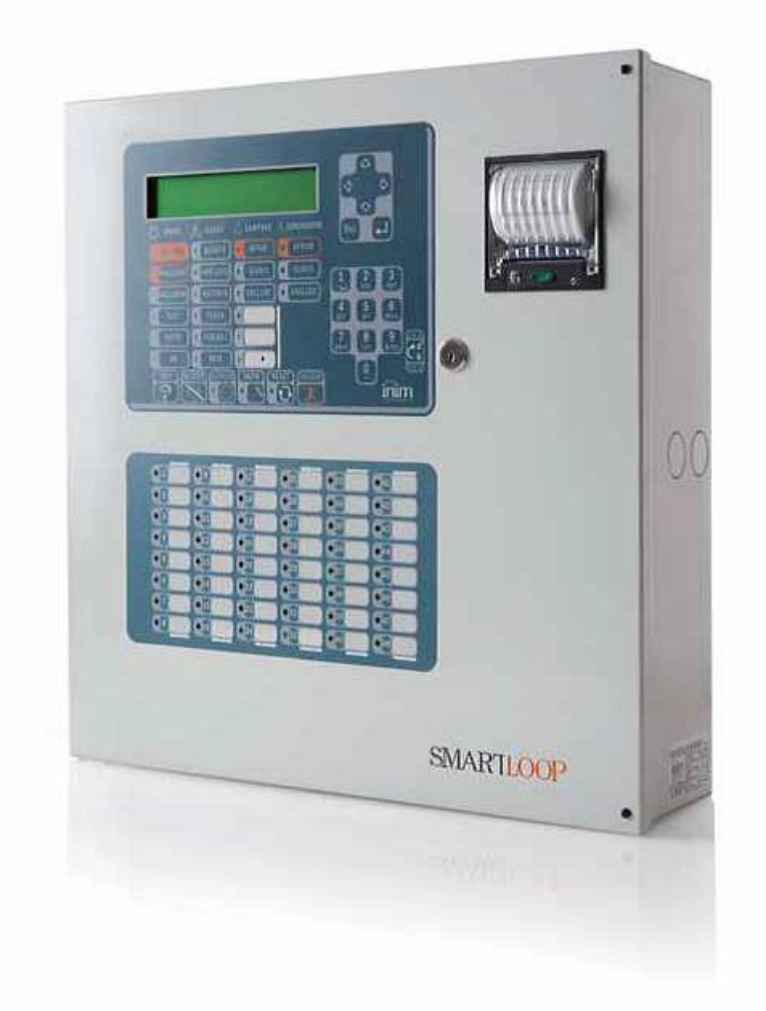

# **SmartLoop**

Adresabilna Vatrodojavna Centrala

# Korisničke upute

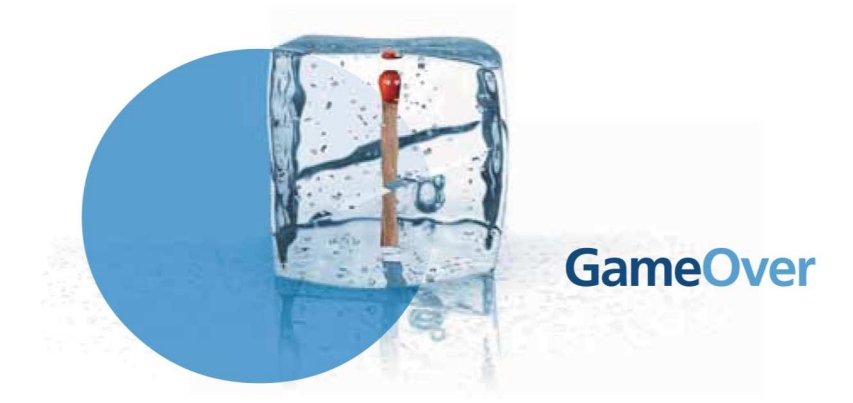

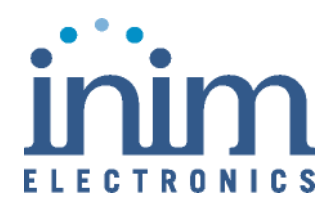

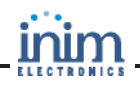

### Copyright

Informacije sadržane u ovom dokumentu vlasništvo su Inim Electronics s.r.l.

Nije dozvoljeno kopiranje niti jednog dijela bez pismenog odobrenja Inim Electronics s.r.l.

Sva prava pridržana.

Ova centrala mora biti instalirana po uputama opisanim u ovom priručniku, te u skladu s važećim zakonima.

Sve centrale **SmartLoop** serije usklađen su s EN54-2; EN54-4 Sve centrale **SmartLoop** serije i sav dodatni pribor te posebne funkcije imaju certifikat IMQ Sistemi di Sicurezza, osim ako nije drugačije naznačeno.

## Sadržaj

|--|

- 1.1 Uvoznik
- 1.2 Identifikacija uređaja
- 1.3 Isporučena dokumentacija
- 1.4 Detalji upute
- 1.5 Korisničko sučelje centrale (Tipkovnica i LED)

#### Poglavlje 2 Korištenje vatrodojavne centrale

- 2.1 Napomene za ovlaštene korisnike
- 2.2 Signalizacija opasnosti
- 2.3 Signalizacija greški
- 2.4 Informativna signalizacija
- 2.5 Pregled događaja
- 2.6 Upravljanje pozivnikom
- 2.7 Upravljanje umreženom centralom
- 2.8 Pregled stanja detektora

## Poglavlje 1

Opis vatrodojavne centrale

#### 1.1 Uvoznik

Alarm Automatika d.o.o. Dražice 123/c 51000 Rijeka (HR)Hrvatska Tel: +385 51 359 700 Fax: +385 51 359 780 http://www.alarmautomatika.com <u>aahome@alarmautomatika.com</u>

### 1.2 Uređaji i identifikacijski detalji

Naziv: Vatrodojavna centrala Model: SmartLoop Godina proizvodnje: 2014

## 1.3 Isporučena dokumentacija

Korisničke upute Instalacijske upute Uputa za programiranje

#### 1.4 Detalji upute

Naziv: SmartLoop korisnička uputa Izdanje: 3.50 Tiskano: listopad 2014 Kod: DCMUINE0SLOOP HR

## 1.5 Korisničko sučelje centrale (tipkovnica i LCD zaslon)

SmartLoop vatrodojavna centrala upravljiva sa 15 konzola, glavna konzola nalazi se na prednjoj ploči (/ G i / P modeli), te do 14 dodatnih konzola (SmartletUSee / LCDRepeaters) povezanih na RS485 BUS.

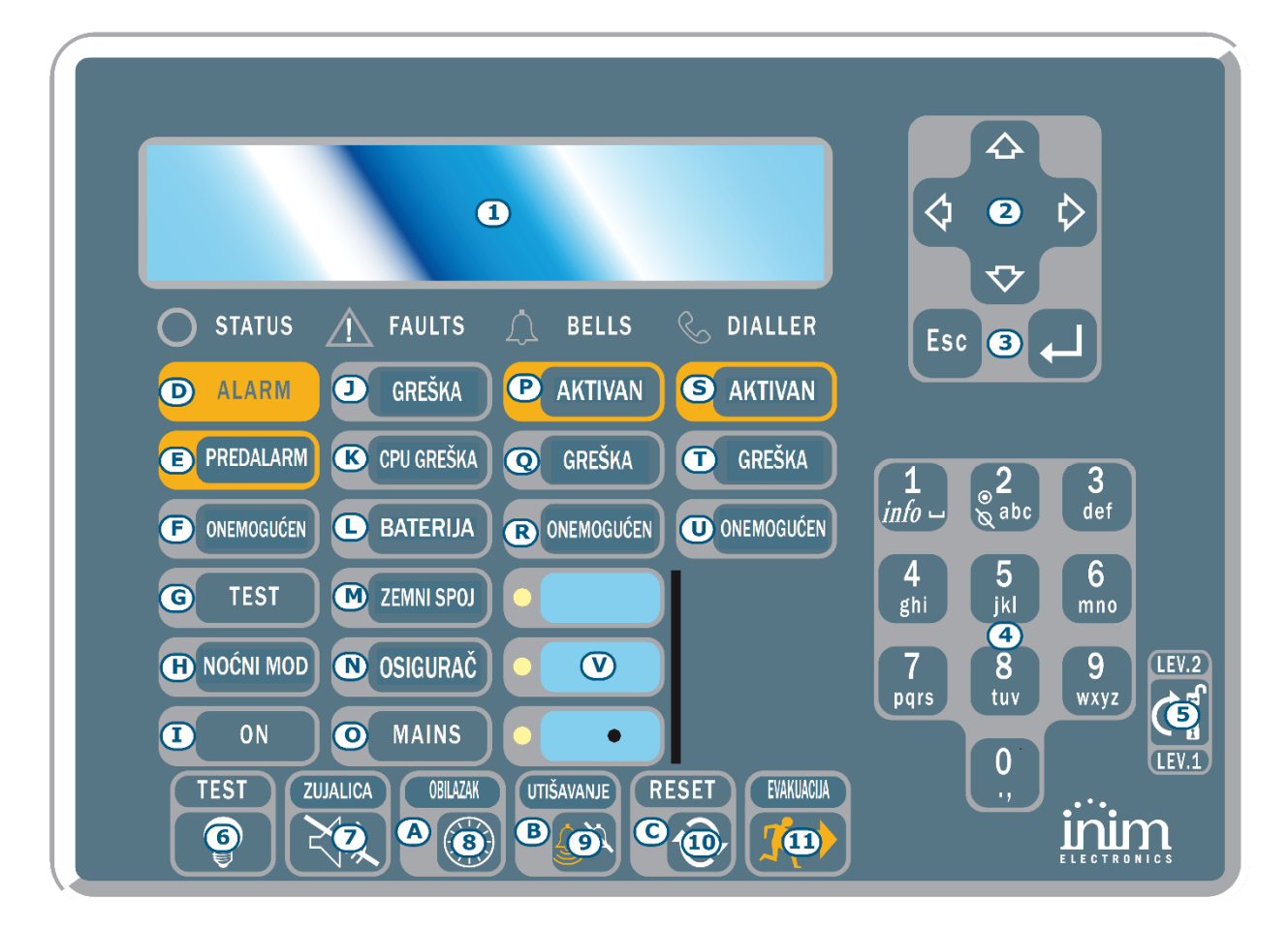

Slika 1 - Prednja ploča vatrodojavne centrale

#### 1.5.1 Komande

Napomena: Za više detalja pogledati u Poglavlju 3 - Programska uputa SmartLoop vatrodojavne centrale

| [1] |                                  | 40 simbola x 4 linije alfanumerički zaslon. Indicira status sustava, signalizira ključne<br>događaje (prioritet imaju najvažniji događaji), i omogućava navigaciju kroz glavni<br>izbornik na zaslonu.            |
|-----|----------------------------------|----------------------------------------------------------------------------------------------------|
| [2] | <b>♦</b><br>♥                    | Ove tipke omogućuju navigaciju izbornikom na zaslonu i promjenu vrijednosti kod<br>programiranja.                                                                                                    |
| [3] |                                  | ESC tipka omogućava napuštanje trenutne operacije i izlaz iz izbornika ili korak nazad ka izborniku sa više razine izbornika.<br>Tipka ← potvrđujte operaciju te, ili prelazi na opcije u nižoj razini izbornika. |
| [4] | 1 22 33<br>4 2 6<br>7 89 92<br>9 | Alfanumerički dio tipkovnice za unos podataka. Tipka <b>1</b> omogućava pregledavanje<br>pojedinosti događaja koji pružaju detaljnije informacije.                                                                |
| [5] | LEV. 2<br>T<br>LEV. 1            | Ključ se može koristiti kao alternativna autorizacija korisnika (Nivo 2)                                                                                                    |

| [6]  | EVAKUACIJA  | Aktiviranje tipke EVAKUACIJA tijekom pred-alarm, sustav generira evakuacijski alarm.<br>Za aktiviranje evakuacijskog alarma u mirnom stanju centrale potreban autorizacijski<br>nivo 2                                                                                           |
|------|-------------|----------------------------------------------------------------------------------------------------|
| [7]  | RESET       | Tipka RESET (zahtijeva autorizacijski nivo2) briše aktivne događaje, briše sadržaj<br>zaslona i vraća centralu u normalan rad.                                                                                                    |
| [8]  | UTIŠAVANJE  | Tipka UTIŠAVANJE (zahtijeva autorizacijski nivo 2) utišava (isključuje) bilo koji aktivni<br>izlaz s atributom silent. Utišavanje traje do pojave novog događaja. Tipka djeluje kao<br>preklopni prekidač, dakle utišani izlazi mogu biti ponovno aktivirani pritiskom na tipku. |
| [9]  | OBLAZAK     | Tipka OBILAZAK (zahtijeva autorizacijski nivo 2) pritisnuta tijekom aktivnog vremena<br>pred-alarma, pokreće vrijeme obilaska (ova operacija može biti učinjena samo<br>jednom).                                                                                                 |
| [10] |             | Tipka ZUJALICA utišava zujalicu na centrali                                                                                                    |
| [11] | ाखा<br>जूरि | Tipka TEST aktivira sve LED-lampice na centrali u svrhu provjere funkcionalnosti.                                                                                                    |

#### 1.5.2 LED

| Naziv |             | Neprekidno svijetli                                                                                                    | Trepće                                                                                                    |
|-------|-------------|----------------------------------------------------------------------------------------------------|----------------------------------------------------------------------------------------------------|
| [A]   | UTIŠAVANJE  | Ukazuje da je sustav utišan.                                                                                                    | -                                                                                                    |
| [B]   | RESET       | U slučaju pred-alarma/alarma, ukazuje da reset<br>nije dozvoljen. Reset će biti dozvoljen kada se svi<br>izlazi utišaju (time se ovaj LED isključuje)          | -                                                                                                    |
| [C]   | OBILAZAK    | Ukazuje na vrijeme istraživanja.                                                                                                    | -                                                                                                    |
| [D]   | • ALARM     | Ukazuje na alarmno stanje, to jest, neka ulazna<br>točka (detektor, ručni javljač, ulazni modul, itd.),<br>je detektirala alarmni nivo.                        | -                                                                                                    |
| [E]   | • PREDALARM | Ukazuje na pred-alarmno stanje, to jest, neka<br>ulazna točka (detektor, ručni javljač, ulazni<br>modul) postavljena s pred-alarmnim vremenom<br>je aktivirana | -                                                                                                    |
| [F]   | GREŠKA      | Ukazuje na aktivnu grešku sustava. Na zaslonu<br>su detalji greške                                                                                             | Označava potvrđeni događaj<br>greške. Detalji greške vidljivi na<br>zaslonu (autorizacijski nivo <b>1)</b> |
| [G]   | CPU GREŠKA  | Ukazuje na probleme u radu CPU-a centrale.                                                                                                    | Označava re-inicijalizaciju CPU-a.                                                                         |
| [H]   | ONEMOGUĆEN  | Ukazuje da je onemogućena jedna ili više<br>komponenti sustava (točka na petlji, zona ili<br>izlaz)                                                            | -                                                                                                    |

| [I] TEST                                                                                                    | Ukazuje da je jedna ili više komponenta<br>sustava(točka ili zona) u stanju testa                                                                                                    | -                                                                                                    |
|----------------------------------------------------------------------------------------------------|----------------------------------------------------------------------------------------------------|----------------------------------------------------------------------------------------------------|
|                                                                                                    | Ukazuje da centrala radi u režimu "noć"                                                                                                    | -                                                                                                    |
| [M] ON                                                                                                    | Ukazuje da je centrala u radu                                                                                                    | -                                                                                                    |
| [N] BATERIJA                                                                                                    | Ukazuje na prisutnu grešku baterije, prikaz<br>detalja greške na zaslonu (nizak napon, baterije<br>odspojene)                                                                                                    | Označava potvrđeni događaj greške<br>baterija. Detalji greške vidljivi na<br>zaslonu (autorizacijski nivo 1)                                                                                                    |
| [O] ZEMNI SPOJ                                                                                                    | Ukazuje na dozemni spoj instalacije sustava                                                                                                    | -                                                                                                    |
| [P] OSIGURAČ                                                                                                    | Označava kratki spoja na jednom ili više uređaja<br>sustava (npr. detektori). Nazovite vašeg<br>instalatera za pomoć!                                                                                                    | Označava potvrđeni događaj kratkog<br>spoja. Detalji greške vidljivi su na<br>zaslonu (autorizacijski nivo <b>1)</b>                                                                                                    |
| [Q] 220~                                                                                                    | Označava kvar primarnog izvora napajanja                                                                                                    | Označava potvrđeni događaj greške<br>napajanja. Detalji greške vidljivi na<br>zaslonu (autorizacijski nivo 1)                                                                                                    |
|                                                                                                    |                                                                                                    |                                                                                                    |
|                                                                                                    | Označava aktivno stanje izlaza sirena                                                                                                    | -                                                                                                    |
|                                                                                                    | Označava aktivno stanje izlaza sirena<br>Ukazuje na neispravnost sirena                                                                                                    | -<br>označava potvrđeni događaj<br>neispravnosti sirena. Detalji vidljivi<br>na zaslonu (autorizacijski nivo 1)                                                                                                    |
|                                                                                                    | Označava aktivno stanje izlaza sirena<br>Ukazuje na neispravnost sirena<br>označava jedan ili više onemogućenih izlaza za<br>sirenu                                                                                                    | -<br>označava potvrđeni događaj<br>neispravnosti sirena. Detalji vidljivi<br>na zaslonu (autorizacijski nivo 1)<br>-                                                                                                    |
| [R] • AKTIVAN<br>[S] • GREŠKA<br>[T] • ONEMOGUĆEN<br>[U] • AKTIVAN                                                                                       | Označava aktivno stanje izlaza sirena<br>Ukazuje na neispravnost sirena<br>označava jedan ili više onemogućenih izlaza za<br>sirenu<br>Označava da SmartLoop/PSTN uređaj šalje<br>dojavu alarma ili greške                                                                                 | -<br>označava potvrđeni događaj<br>neispravnosti sirena. Detalji vidljivi<br>na zaslonu (autorizacijski nivo 1)<br>-<br>označava da SmartLoop/PSTN uređaj<br>šalje tehničku ili nadzornudojavu                                                                                                    |
| [R] • AKTIVAN<br>[S] • GREŠKA<br>[T] • ONEMOGUĆEN<br>[U] • AKTIVAN<br>[V] • GREŠKA                                                                       | Označava aktivno stanje izlaza sirena<br>Ukazuje na neispravnost sirena<br>označava jedan ili više onemogućenih izlaza za<br>sirenu<br>Označava da SmartLoop/PSTN uređaj šalje<br>dojavu alarma ili greške<br>Ukazuje na grešku dojavnika                                                  | -<br>označava potvrđeni događaj<br>neispravnosti sirena. Detalji vidljivi<br>na zaslonu (autorizacijski nivo 1)<br>-<br>označava da SmartLoop/PSTN uređaj<br>šalje tehničku ili nadzornudojavu<br>označava potvrđeni događaj greške<br>dojavnika. Detalji vidljivi na zaslonu<br>(autorizacijski nivo 1) |
| [R]       AKTIVAN         [S]       GREŠKA         [T]       ONEMOGUĆEN         [U]       AKTIVAN         [V]       AKTIVAN         [W]       ONEMOGUĆEN | Označava aktivno stanje izlaza sirena<br>Ukazuje na neispravnost sirena<br>označava jedan ili više onemogućenih izlaza za<br>sirenu<br>Označava da SmartLoop/PSTN uređaj šalje<br>dojavu alarma ili greške<br>Ukazuje na grešku dojavnika<br>Označava da je funkcija dojavnika onemogućena | -<br>označava potvrđeni događaj<br>neispravnosti sirena. Detalji vidljivi<br>na zaslonu (autorizacijski nivo 1)<br>-<br>označava da SmartLoop/PSTN uređaj<br>šalje tehničku ili nadzornudojavu<br>označava potvrđeni događaj greške<br>dojavnika. Detalji vidljivi na zaslonu<br>(autorizacijski nivo 1) |

## Poglavlje 2

## Korištenje centrale

#### 2.1 Napomene za ovlaštene korisnike

Odgovorna osoba može: staviti centralu u režim dan /noć; onemogućiti zone, uređaje i NAC izlaze; obrisati na čekanju; onemogućiti dojavu alarma i greške; ispis dnevnika događaja (odnosi se na Programska uputa Glava 27 - opcije održavanja)

**Pažnja:** Umetnuti i okrenuti ključ. Centrala će omogućiti pristup na Nivo 2. Centrala će zadržati status nivo 2 do povrata ključa u poziciju Off

#### 2.2 Signali Opasnosti

U slučaju požara treba postupiti kao za vrijeme požarne vježbe

#### 2.2.1 Za korisnike objekta

Svi korisnici mogu vidjeti dnevnik događaja (odnosi se na stavak 2.5.2 Pregled dnevnika događaja) i statusa detektora, (odnosi se na stavak 2.8 – vidi status detektora) i upravljati na izdvojenim tipkovnicama (odnosi se na stavak 2.6 Korištenje izdvojene tipkovnice).

ALARM SVIJETL

SVIJETLI: Odmah evakurati obijekt

**PREDALARM SVIJETLI:** u slučaju stvarne opasnosti, pritisnuti tipku **"EVAKUACIJA"** te odmah evakuirati zgradu.Obavijestiti osobu zaduženu za sigurnost zgrade, utišati zujalicu na centrali

#### 2.2.2 Za autorizirane korisnike

Da bi se centrala stavila u alarm, neovisno o njenom statusu, pritisni "EVAKUACIJA"

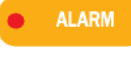

Jedan od zona je u alarm / pred-alarmnom statusu:

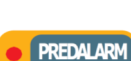

1. Ako nema intervencije tijekom pred-alarma, centrala će generirati alarm po isteku pred alarmnog vremena.

Pritiskom tipke "**OBILAZAK**" pokreće se vrijeme za provjeru. Vrijeme obilaska ne može se osvježiti.

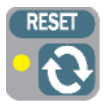

- 2. U slučaju lažnog alarma, pritisnuti "UTIŠAVANJE". Zujalo na centrali i utišavajući izlazi će se utišati do pojave novog događaj. Ako je centrala u noćnom modu, zujalo na centrali i utišavajući izlazi će se automatski reaktivirati po isteku podešenog vremena i generirati će pred-alarmno stanje
- 3. Ako je potrebno ponovno reaktivirati pred-alarm/alarm status nakon utišavanja, pritisnuti ponovno tipku "**UTIŠAVANJE**".

Za poništenje svih alarma/greški u memoriji, pritisnuti **RESET**. Ako stanje još uvijek traje, centrala će ponovo generirati alarm

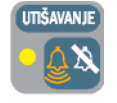

SVIJETLI: Ukazuje na to da je centrala utišana

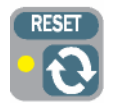

**SVIJETLI:** Centrala se nalazi u pred-alarm ili alarm statusu. Za reset centrale potrebno pritisnuti "**UTIŠAVANJE**" prije reseta

## 2.3 Signaliziranje greške

#### 2.3.1 Za korisnike objekta

GREŠKA svijetli

Ukazuje da je u sustavu detektirana greška. Detalji su na zaslonu, potrebno obavijestiti autorizirano osoblje.

#### 2.3.2 Za autorizirane korisnike

| GREŠKA        | Svijetli    | Ukazuje na aktivnu grešku sustava. Pogledati detalje na zaslonu, te<br>poduzeti potrebne radnje                                     |
|---------------|-------------|----------------------------------------------------------------------------------------------------|
| ON            | Ne svijetli | Ukazuje na prekid mrežnog (220~) i baterijskog napajanja. Sustav NE<br>RADI, što prije osigurati povratak napajanja                 |
| CPU GREŠKA    | Svijetli    | Ukazuje da je centrala <b>NEISPRAVNA</b> , te se mora izvršiti popravak                                                             |
| BATERIJA      | Svijetli    | Ukazuje da je napon baterija centrale nizak ili su neispravne, potrebno napuniti baterije ili ih zamijeniti.                        |
| ZEMNI SPOJ    | Svijetli    | Ukazuje na dozemni spoj instalacije, potrebno čim prije otkloniti uzrok                                                             |
| OSIGURAČ      | Svijetli    | Ukazuje na kratki spoj u dijelu sustava, potrebno čim prije otkloniti uzrok                                                         |
| 220~          | Svijetli    | Ukazuje na prisutnu grešku baterije, prikaz detalja greške na zaslonu (nizak<br>napon, baterije odspojene)                          |
| 🔔 🥥 GREŠKA    | Svijetli    | Ukazuje da je veza sa nekim alarmno-signalnim uređajem u prekidu<br>(npr. prekid vodiča sirene), potrebno čim prije otkloniti uzrok |
| <b>GREŠKA</b> | Svijetli    | Ukazuje na grešku telefonskog dojavnika ili neispravnost telefonske linije.                                                         |

Treptanje bilo koje od navedenih LED-lampica ukazuje da je detektirana greška, ali se u međuvremenu uklonila. U tom slučaju, potrebno pogledati detalje greške na zaslonu i provjeriti da ne postoji rizik od ponavljana greške.

#### 2.4 Informativna signalizacija

Signalizacija ne zahtijevaju posebnu akciju

| ONEMOGUĆEN   | Svijetli | Zona, točka ili izlaz je onemogućen, pojedinosti vidljive na zaslonu                                                                                               |
|--------------|----------|----------------------------------------------------------------------------------------------------|
| TEST         | Svijetli | Ukazuje da je zona, točka je u režimu testiranja, pojedinosti vidljive na<br>zaslonu                                                                               |
| NOĆNI MOD    | Svijetli | centrala u noćnom modu. <b>UPOZORENJE</b> centrala može biti programirana da<br>generira trenutni alarm. UTIŠANO se reaktivira po isteku programiranog<br>vremena. |
| ON           | Svijetli | Centrala u radu.                                                                                                    |
| AKTIVAN      | Svijetli | Alarmni signalizacijski uređaji aktivni                                                                                                    |
| A ONEMOGUĆEN | Svijetli | Ukazuje da je onemogućen jedan ili više alarmo signalizacijskih uređaja.                                                                                           |
| <            | Svijetli | Ukazuje da je dojava u tijeku                                                                                                    |
| Conemogućen  | Svijetli | Ukazuje da je jedna ili više funkcija dojavnika onemogućena                                                                                                    |

## 2.5 Pregled događaja

Događaji predstavljaju različita stanja signalizirana od centrale. Imaju sljedeći niz važnosti:

- alarm,
- pred-alarm,
- nadzor,
- upozorenje,
- greška,
- pregled,
- provjera,
- onemogućenja.

U događajima koji se pojavljuju na zaslonu centrale i repetitora mogu biti generirani događaji sa drugih centrala u mreži.

Ako se istovremeno pojavi nekoliko događaja iste važnosti (npr. tri greške), samo prvi događaj će biti prikazane na zaslonu. Sustav prikazuje istovremene događaje različite važnosti po redoslijedu važnosti (npr.: ako su u sustav tri događaja greške i dogodi se pred-alarmni događaj, pred-alarm će imati prioritet).

RESET centrale briše sve događaje sa zaslona međutim, svi događaje bit će spremljeni u Dnevnik događaja, te mogu biti pregledani na centrali

## 2.5.1. Aktivni događaji

To su događaji koji su se dogodili poslije zadnjeg RESET-a centrale

Ovo je prvi od tri događaja. Pritisnuti tipke  $\blacktriangle$  i  $\triangledown$  da bi se vidjeli ostale aktivne događaje. Pritisni **ESC** za ulaz u meni **Događaji** 

Event 001 of 00301/01/07 14:34 PM FriPRE-ALARMWAREHOUSENORTH EAST SECT ORCORRIDORLoop n.4Point 147Panel 22

1 Main Menu

2 View Log

3 View Pre-alarms

4 View Disablements

Pritiskom ← izabire se opciju iz menija Opcije iz menija od 3 nadalje odnose se na aktivne događaje

### 2.5.2 Pregled Dnevnika događaja sa centrale

#### <key>, View Log / Read Log, ←

ili <any key>, 2 / 1 ←

Događaji su evidentirani kronološkim redom. Nakon što se Dnevnik događaja napuni, stari događaji će biti prebrisana od novih. Navigacija po meniju je ista kao da se koristi "Aktivni Događaji".

## 2.6 Upravljanje dojavnikom (sa centrale)

<key>, Dialler Settings, ← <any key> 5←

ili **<any key>,** 

Ova naredba omogućava brisanje poziva na čekanju, te omogućuje / onemogućuje pozive vezane za alarm i

grešku.

Odabrati potrebnu opciju

1 Clear telephone queue 2 Bypass Alarm phone calls 3 Bypass Fault phone calls

2.7 Rad s umreženom centralom (sa centrale)

<any key>, Remote Console, ←

<any key> 9↔

Ova naredba omogućava privremeni pristup konzolom na jednu od umreženih centrala. U ovom modu na zaslonu se daljinski nadgleda i upravlja izdvojenom centralom.

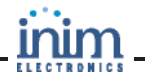

001 Control panel 01
 002 Control panel 02

003 NOT In Configuration

004 NOT In Configuration

Pritisnuti tipke  $\blacktriangle$  i  $\blacktriangledown$  da bi se vidjele centrale u mreži.

Pritisnuti  $\leftarrow$  ovisno kojoj centrali se želi pristupiti. Sučelje centrale će se pojaviti kroz nekoliko sekundi.

 ALARM
 001 of 003
 FIRE ALARM

 SMARTLoop nnn
 < Zone Description >

 < Device Type >
 01/01/11 17:44

 Last Alarm Zone yyy Panel zz z

Ikona u donjem desnom kutu ekrana potvrđuje da je uspostavljena komunikacija sa odabranim panelom i da će komande unesene na glavnom panelu biti implementirane na udaljeni panel s kojim se komunicira..

Pritiskom na tipku **TEST** vraćamo kontrolu na lokalnu centralu.

**Napomena:** Ukoliko u toku rada s daljinskom konzolom, lokalna centrala ode u alarmno stanje, veza izdvojenom centralom biti će prekinuta i zaslon (kontrola) se vraća na lokalnu centralu.

#### 2.8 Pregled statusa detektora (sa centrale)

ili

<any key>, <any key>, 2 Detector status, x Loop x, yyy detector, 2 x Loop x, yyy detector,

Ova opcija omogućava pregled statusa onečišćenja)

detektor (trenutnu vrijednost komore, osjetljivost i

Napomena: Treba pričekati nekoliko sekundi za dobivanje podataka

Point x/yyy < Description > < Device Type> Smoke : 0.004 dB/m Sensibility: 0.08dB/m Contamination : 01% tipkama ▲ i▼ odabrati prethodni i sljedeći detektor.

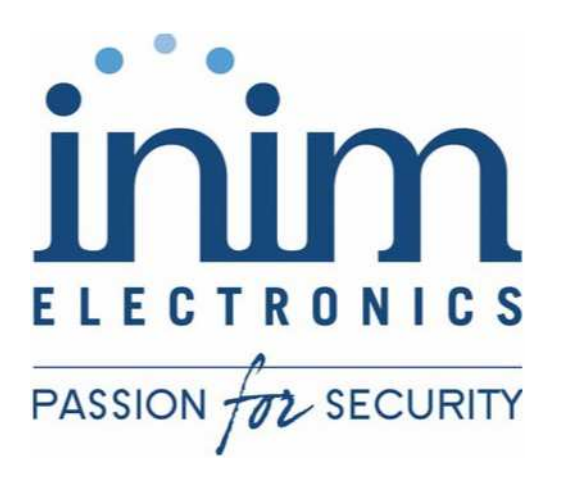